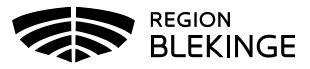

## Vaccination – Ändra felregistrerat batchnummer

Har felaktigt batchnummer angivits vid vaccinationsregistreringen kan detta korrigeras i MittVaccin.

1. Sök upp kund under fliken Kunder genom att ange personnummer ÅÅÅÅMMDDXXXX alt UUID eller Unik referens från felsökningsrapport. Klicka på kund som visas i listan för att öppna upp dialogen Kundinfo.

| Kunder > Kunder   |          |
|-------------------|----------|
| Sök kund          | Sök kund |
| Lägg till ny kund |          |
| Flyende kunder    |          |

2. Klicka på vaccinationen med felaktigt batchnummer som ska ändras för att öppna upp denna.

| Överblick vacciner |       |            |            |            |  |  |
|--------------------|-------|------------|------------|------------|--|--|
| Vaccin             | Antal | Senaste    | Dos1       | Dos2       |  |  |
| Comirnaty          | 2     | 2021-06-21 | 2021-05-10 | 2021-06-21 |  |  |
|                    |       |            |            |            |  |  |

3. Klicka på pennan för att öppna upp så att justering kan göras.

|   | Namn      | Dos    | Dosering | Administration/Lokalisation | Batchnummer | SMS-påminnelse | Pris | Faktura |          |  |  |  |
|---|-----------|--------|----------|-----------------------------|-------------|----------------|------|---------|----------|--|--|--|
| 0 | Comirnaty | Första | 0.3ml    | Intramuskulärt/Vänster arm  | EP2166      | Nej            | 0    | Nej     | <b>2</b> |  |  |  |

 Ändra Batchnummer – klicka på pilen för att öppna upp Batchnummer, batcher med aktivt vaccinsaldo registrerat visas i listan. Saknas aktuellt batchnummer – korrigera saldot under inställningar-Vaccin innan korrigering kan göras. Klicka sedan på Spara.

| Vaccin |           |          |          |                                |                 |                |      |         |       |  |
|--------|-----------|----------|----------|--------------------------------|-----------------|----------------|------|---------|-------|--|
|        | Namn      | Dos      | Dosering | Administration/Lokalisation    | Batchnummer     | SMS-påminnelse | Pris | Faktura |       |  |
| 0      | Comirnaty | Första - | 0,3 ml 👻 | Intramuskulärt 🗸 Vänster arm 🕞 | EP2166 - 9 st 👻 |                | 0    | Nej     | Spara |  |

5. Under Vaccin visas nu vaccinationen med det korrigerade batchnumret.

| Vaccin |   |           |        |          |                             |             |  |  |  |
|--------|---|-----------|--------|----------|-----------------------------|-------------|--|--|--|
|        |   | Namn      | Dos    | Dosering | Administration/Lokalisation | Batchnummer |  |  |  |
|        | 0 | Comirnaty | Första | 0.3ml    | Intramuskulärt/Vänster arm  | ET7205      |  |  |  |